## WinXP 驱动安装

- 1.将 usbser.sys 拷贝到 C:\WINDOWS\system32\drivers 下
- 2. 右键我的电脑--属性(如下图)进入

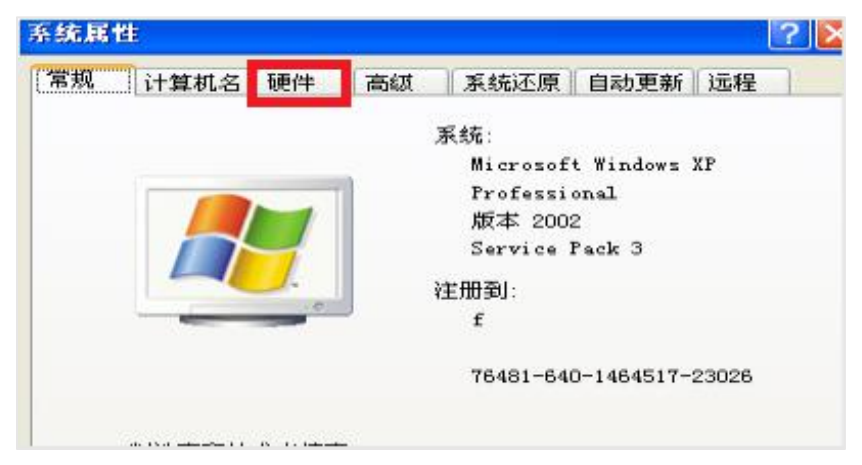

3. 点击硬件选项进入如下界面(如下图)

| 00 | N A | 设备管理器等                             | 表單故滾著                         | 的属在。                     | 。<br>各管理器 ()              |              |
|----|-----|------------------------------------|-------------------------------|--------------------------|---------------------------|--------------|
| 38 |     | 动程序签名(<br>容。Windows<br>ndows Vpdat | 史您能够确<br>: Vpdate ;<br>.e 搜索驱 | 院安装的强<br>允许您设置<br>动程序的方式 | 动程序与 w<br>Windows 连<br>t。 | indows<br>接到 |
| 硬  |     | 件                                  | 句您提供建                         |                          | 同硬件配置                     | 的方           |
|    |     |                                    |                               | <mark>[</mark> 硬(        | 牛配置文件                     | e            |

4. 点击设备管理器在设备管理器中找到带有感叹号的异常设备(如下图)

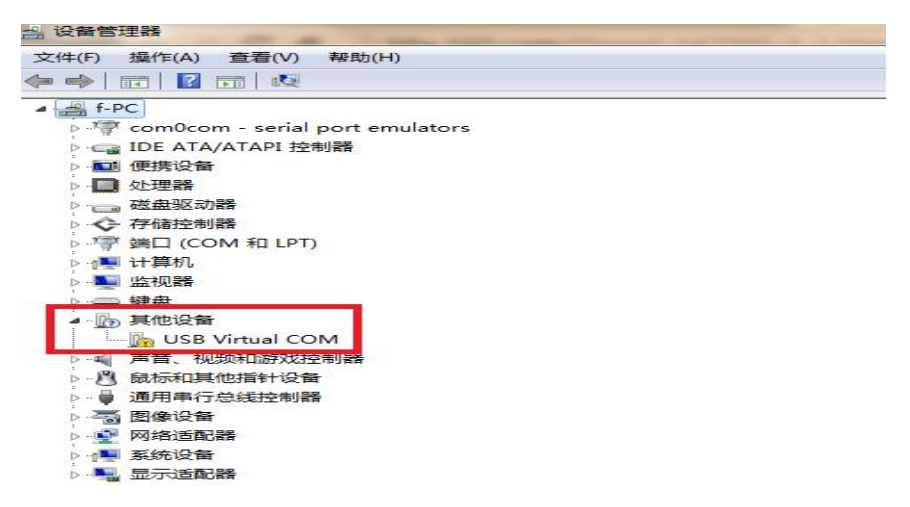

4. 右键异常设备选择"更新驱动程序软件"进入如下界面(如下图)

| 硬件更新向导 |                                                                                                    |
|--------|----------------------------------------------------------------------------------------------------|
|        | <b>欢迎使用硬件更新向导</b><br>Windows 将通过在计算机、硬件安装 CD 或 Windows<br>Update 网站 (在您允许的情况下)上查找来搜索当前和更<br>新的软件。<br>範試驗隐私策醫 |
|        | Windows 可以连接到 Windows Update 以搜索软件吗?<br>② 是,仅这一次(Q)<br>③ 是,这一次和每次连接设备时(E)<br>③ 否,暂时不(T)                      |
|        | 单击"下一步"继续。                                                                                                   |
|        | < 上一步 (B) 下一步 (B) > <b>取消</b>                                                                                |

5. 选择第一选项点击下一步进入如下界面(如下图) 3件更新向导

| <ul> <li>         についていていていていていていていていていていていていていていていていていていて</li></ul>            |  |  |  |  |
|---------------------------------------------------------------------------------|--|--|--|--|
| < <u>(上一步®)下一步®)</u> <li>取消</li> <li>6. 选择第二项点击下一步进入如下界面(如下图)</li>              |  |  |  |  |
| 硬件更新向导                                                                          |  |  |  |  |
| 请选择您的搜索和安装选项。                                                                   |  |  |  |  |
| ● 在这些位置上搜索最佳驱动程序(S)。」<br>使用下列的复选框限制或扩展默认搜索,包括本机路径和可移动媒体。会安装找<br>到的复生驱动程序。       |  |  |  |  |
| ✓] 搜索可移动操体(繁益、CD-ROM)(M)                                                        |  |  |  |  |
| ♥ 往援条甲包括这17位量 @):<br>C:\Nuvoton Windows Driver1.3\Nuvoton Windc ✔ 浏览 图)         |  |  |  |  |
| ○不要搜索。我要自己选择要安装的驱动程序 @)。<br>选择这个选项以便从列表中选择设备驱动程序。₩indows 不能保证您所选择的驱动程序与您的硬件最匹配。 |  |  |  |  |
| < 上一步 (B) 下一步 (B) > 取消                                                          |  |  |  |  |

7.选择第一项,将在搜索中包括这个位置选中如上图,然后通过浏览按钮选择驱动所在位置,下一步,等

待驱动安装当出现如下界面表明安装完成(如下图)

| 完成硬件更新向导                 |
|--------------------------|
| 该向导已经完成了下列设备的软件安装:       |
| Nuvoton Virtual Com Port |
|                          |
|                          |
|                          |
| 要关闭向导,请单击"完成"。           |
|                          |

## Win7/8/10 驱动安装,以win7为例

1. 右键我的电脑--属性(如下图)进入

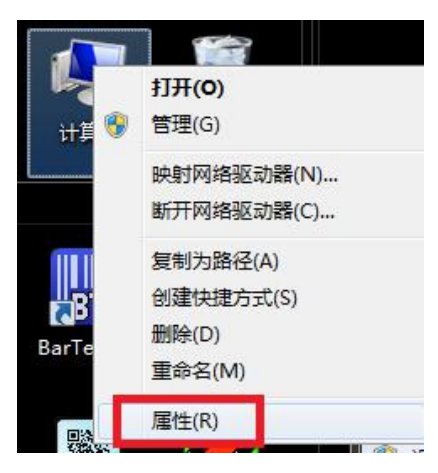

2. 在属性列表的左侧找到设备管理器选项(如下图)点击进入设备管理器

| 文件(F) 编辑(E) 查看(V)                                 | 工具(T) 報助(H)                                                                  | • • • • • • • • • • • • • • • • • • •                              | ouerae 🗡 |
|---------------------------------------------------|------------------------------------------------------------------------------|--------------------------------------------------------------------|----------|
| 控制面板主页<br>学 设备管理器<br>学 过程官員<br>学 这種官員<br>学 高级系统设置 | 查看有关计算机的追<br>Windows 版本<br>Windows 7 旗舰版<br>版权所有 © 2009 Mi<br>Service Pack 1 | 基本信息<br>crosoft Corporation。保留所有权利。                                |          |
|                                                   | 系统                                                                           |                                                                    |          |
|                                                   | 分级:                                                                          | 5.3 Windows 体验指数                                                   |          |
|                                                   | 处理器:                                                                         | Intel(R) Core(TM) i5-4570 CPU @ 3.20GHz 3.20 GHz                   |          |
|                                                   |                                                                              |                                                                    |          |
|                                                   | 安装内存(RAM):                                                                   | 8.00 GB (7.90 GB 可用)                                               |          |
|                                                   | 安装内存(RAM):<br>系统类型:                                                          | 8.00 GB (7.90 GB 可用)<br>64 位燼作系統                                   |          |
| 日法会问                                              | 安装内存(RAM):<br>系统类型:<br>笔和触摸:                                                 | 8.00 GB (7.90 GB 可用)<br>64 位操作系统<br>没有可用于此显示器的笔或触投输入               |          |
| <b>另请参阅</b><br>操作中心                               | 安装内存(RAM):<br>系统类型:<br>笔和触摸:<br>计算机名称、域和工作组                                  | 8.00 GB (7.90 GB 可用)<br>64 位進作系統<br>没有可用于此显示器的笔或触控输入<br>设置         |          |
| 另请参阅<br>操作中心<br>Windows Update                    | 安装内存(RAM):<br>系统类型:<br>笔和触摸:<br>计算机名称、域和工作组"<br>计算机名:                        | 8.00 GB (7.90 GB 可用)<br>64 位進作系統<br>没有可用于此显示器的笔或触控输入<br>9章<br>f-PC | 學更改设置    |

3. 在设备管理器中找到带有感叹号的异常设备(如下图)

| A 设备管理器                                                                                                    |
|----------------------------------------------------------------------------------------------------|
| 文件(F) 操作(A) 查看(V) 帮助(H)                                                                                                    |
| 🗢 🏟   📰   🔽 🗊   🔯                                                                                                    |
| ▲ 🚔 f-PC                                                                                                    |
| Image: Second compared on the second compared on the second compa |
| ▷·c IDE ATA/ATAPI 控制器                                                                                                    |
|                                                                                                    |
| ▷··□ 处理器                                                                                                    |
| ▷□□ 磁盘驱动器                                                                                                    |
| ▷ ◆ 存储控制器                                                                                                    |
| ▷ ··/字 端口 (COM 和 LPT)                                                                                                    |
| ▷-1■ 计算机                                                                                                    |
| ▶ ▶ ▶ ▶ ▶                                                                                                    |
| ▶ → → → → → → → → → → → → → → → → → → →                                                                                                    |
| ▲ ⑩ 其他设备                                                                                                    |
| USB Virtual COM                                                                                                    |
| ▷···· 声音、视频和游戏控制器                                                                                                    |
| ▷ · · · · · · · · · · · · · · · · · · ·                                                                                                    |
| ▷員 通用串行总线控制器                                                                                                    |
| ▷ 🐻 图像设备                                                                                                    |
| ▶ 🕎 网络适配器                                                                                                    |
| ▷ : 1 型 系统设备                                                                                                    |
|                                                                                                    |

4. 右键异常设备选择"更新驱动程序软件"(如下图)

· - »:....

| USB Virtual C              |             |
|----------------------------|-------------|
| ■ 声音、视频机游X -<br>◎ 局标和其他指针设 | 禁用(D)       |
| 通用串行总线控制                   | 卸载(U)       |
| > 🐻 图像设备                   | 扫描检测硬件改动(A) |
| ◎ 网络适配器                    | 属性(R)       |

5.在弹出来的对话框中选择"浏览计算机以查找驱动程序软件"(如下图)

| → É<br>い<br>(4) | 目动搜索更新的驱动程序软件(S)<br>Kindows 将在您的计算机和 Internet 上查找用于相关设备的最新驱动程序软<br>F,除非在设备安装设备中禁用该功能。 |
|-----------------|---------------------------------------------------------------------------------------|
| → ※             | 则劳计算机以查找驱动程序软件(R)<br>动查找并安美驱动程序软件。                                                    |
|                 |                                                                                       |

6. 在弹出来的对话框中选择"浏览"找到驱动相关路径,选择下一步(如下图)

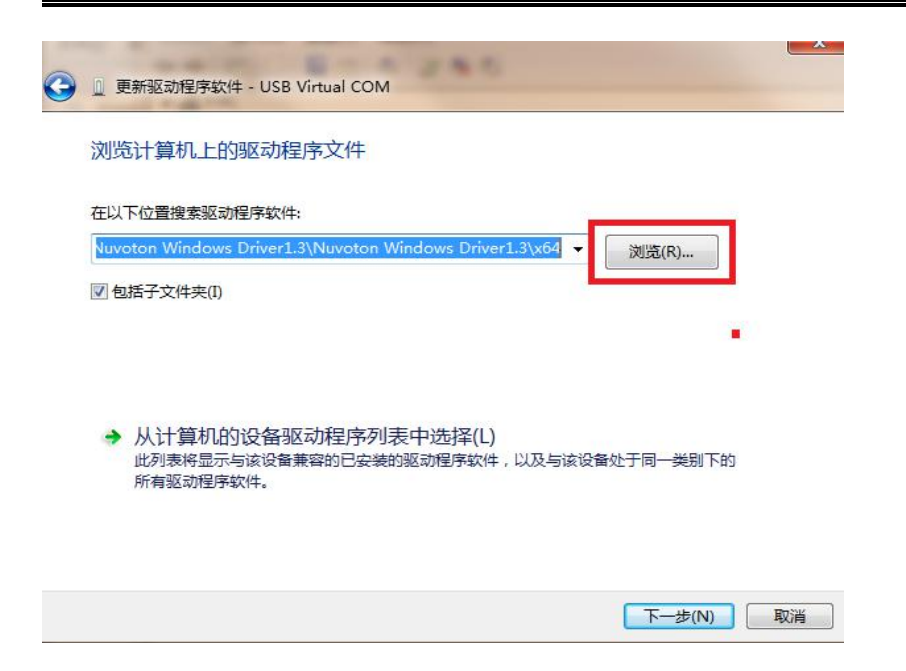

7. 在安装过程中如出现如下图情况请选择第二项继续安装(如下图)

| 安装此驱动程序软件(N)<br><sup>查看制造商的网站,获得设备的更新驱动程序软件。</sup>                 |
|--------------------------------------------------------------------|
| 终安装此驱动程序软件(I)<br>安装来自制造商网站或光盘的驱动程序软件。其他来源的未签名软件可能会<br>坏您的计算机或窃取信息。 |
|                                                                    |

8.安装成功(如下图)

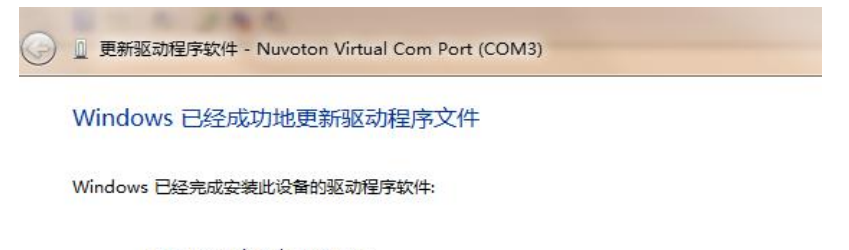

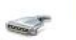

Nuvoton Virtual Com Port

| 注意1:5 | 如果遇到以下情况 | (如图) | ) |
|-------|----------|------|---|
|-------|----------|------|---|

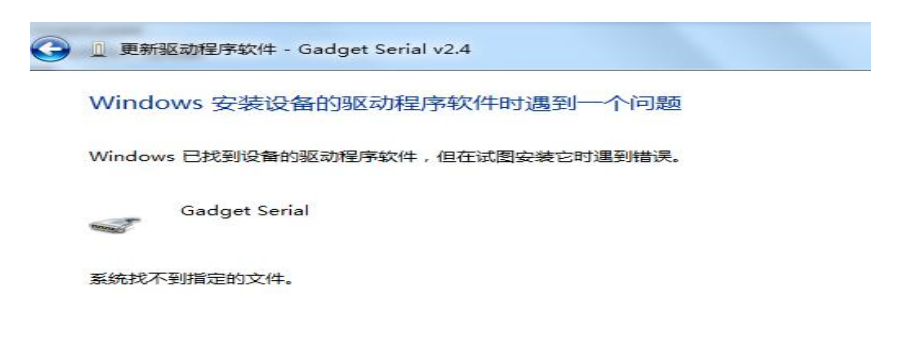

如果您知道设备制造商,则可以访问其网站并检查驱动程序软件的支持部分。

找到 C:\Windows\inf\setupapi.dev.log,打开此文件由下往上找到最后一次出现

flq SourcePath [C:\Windows\System32\DriverStore\FileRepository\mdmcpq.inf\_amd64\_neutral\_\*\*\*\*\*\*\*\*\*]

如: [C:\Windows\System32\DriverStore\FileRepository\mdmcpq.inf\_amd64\_neutral\_fbc4a14a6a13d0c8]

然后在 C:\Windows\System32\DriverStore\FileRepository 新建文件名为 mdmcpq.inf\_amd64\_neutral\_fbc4a14a6a13d0c8, 然后右键

选择管理员取得所有权,将 usbser.sys 拷贝到此文件中再次重新安装

注意 2:如果 win8 遇到以下情况(如图)

| € | 〗 更新驱动程序软件 - Gadget Serial v2.4    |
|---|------------------------------------|
|   | Windows 安装设备的驱动程序软件时遇到一个问题         |
|   | Windows 已找到设备的驱动程序软件,但在试图安装它时遇到错误。 |
|   | Gadget Serial                      |
|   | 第三方 INF 不包含数字签名信息。                 |
|   |                                    |
|   | 如果你知道设备制造商,则可以访问其网站并检查驱动程序软件的支持部分。 |
|   |                                    |

按照以下步骤解决:在屏幕右下侧,晃动几下鼠标,调出菜单,或者用 Win+C 键,直接调出 Charm 菜单,

关闭(C)

选择那个齿轮图标,即"设置"按钮。

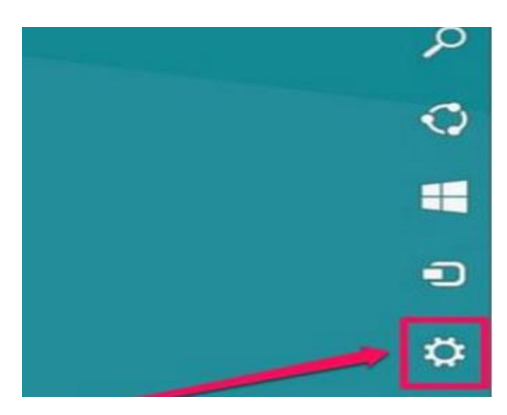

打开设置后,在最下面,有一个"电脑更多设置"这一项,点击一下。

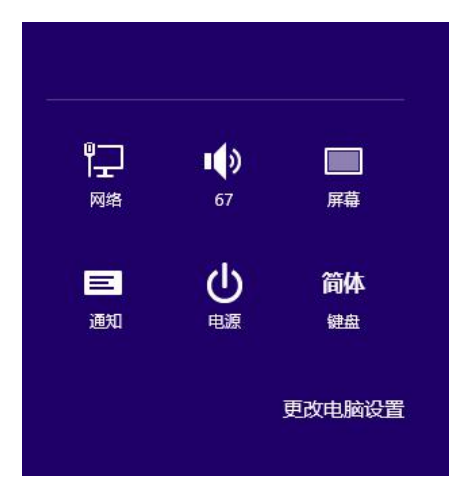

如果是 win8.1 界面如下,点击更新和恢复按钮

| 隐私    |  |
|-------|--|
| 网络    |  |
| 时间和语言 |  |
| 轻松使用  |  |
| 更新和恢复 |  |
|       |  |

## 然后再点击恢复选择立即重启

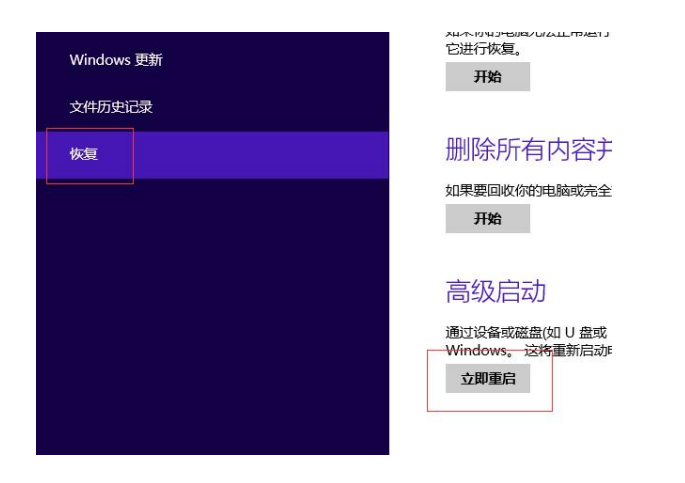

然后在"选择一个选项"中,找到并点击"疑难解答"这一项。(如下图)

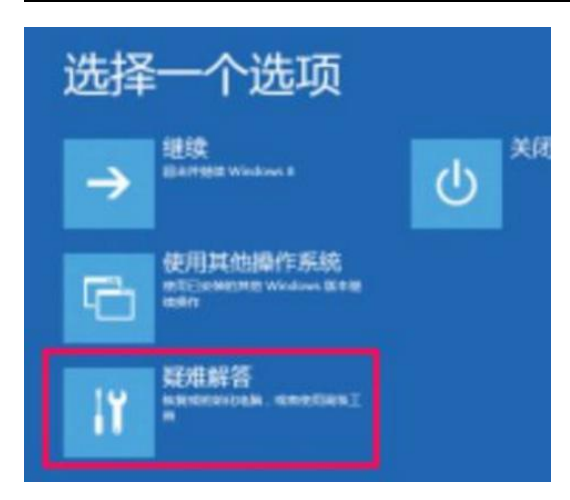

在疑难解答中选择高级选项(如下图)

| ¢ | 疑难解答 |                                              |  |  |
|---|------|----------------------------------------------|--|--|
|   | *    | 恢复电脑<br>如果你的电脑无法正常运行,则可以<br>在不丢失文件的情况下对它进行恢复 |  |  |
|   | Ŏ.   | 初始化电脑<br>如果要删除你的所有文件,则可以完<br>全初始化电脑          |  |  |
|   | ž≡   | 高级选项                                         |  |  |

在高级选项中选择启动设置(如下图)

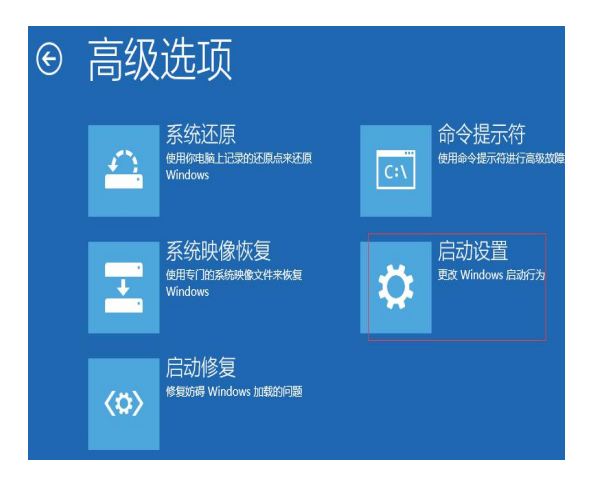

重启计算机,然后在下面的界面中选择7启动(如下图)

| 启动设置                                                                                                    |
|----------------------------------------------------------------------------------------------------|
| 按一个数字以从下列选项中进行选择:                                                                                                    |
| 使用数字键或功能键 F1-F9。                                                                                                    |
| <ol> <li>1) 启用调试</li> <li>2) 启用启动日志记录</li> <li>3) 启用低分辨率视频</li> <li>4) 启用安全模式</li> <li>5) 启用带网络连接的安全模式</li> <li>6) 启用带命令提示符的安全模式</li> <li>7) 禁用驱动程序强制签名</li> <li>8) 禁用预先启动反恶意软件保护</li> <li>9) 禁用失败后自动重新启动</li> </ol> |
| 按 F10 以查看更多选项<br>按 Enter 以返回到操作系统                                                                                                    |
|                                                                                                    |

重新安装驱动程序即可

| 搜索     | Fiel                                       |
|--------|--------------------------------------------|
| 共享     | 初始化电脑并重新开始                                 |
| 常规     |                                            |
| 隐私     |                                            |
| 设备     | 高级启动                                       |
| 无线     | 表江会新延高加U 数据 DVD运动,更<br>卷记算 Lipdows,这件重印电路, |
| 轻松使用   |                                            |
| 同步你的设置 | v                                          |

如果是win8界面如下,点击常规进入重启后(其实是个假重启)

在"选择一个选项"中,找到并点击"疑难解答"这一项。

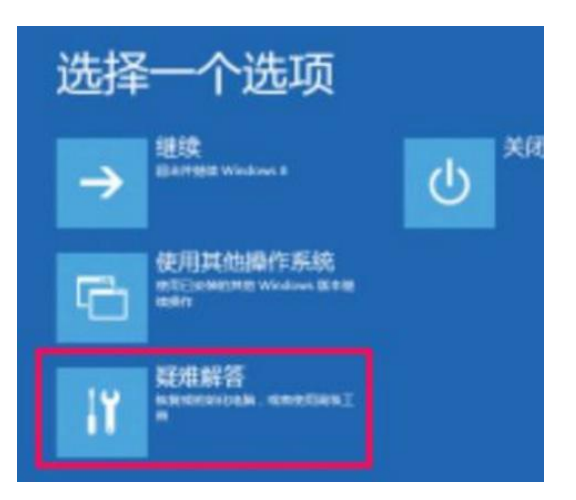

在疑难解答中选择高级选项(如下图)

| E | 疑难解答       |                                              |  |  |  |
|---|------------|----------------------------------------------|--|--|--|
|   | *          | 恢复电脑<br>如果你的电脑无法正常运行,则可以<br>在不丢失文件的情况下对它进行恢复 |  |  |  |
|   | <u>O</u> . | 初始化电脑<br>如果要删除你的所有文件,则可以完全初始化电脑              |  |  |  |
|   | ž≡         | 高级选项                                         |  |  |  |

在高级选项中选择启动设置(如下图)

| € | 高级  | 高级选项                                           |     |                                    |  |  |  |
|---|-----|------------------------------------------------|-----|------------------------------------|--|--|--|
|   |     | 系统还原<br><sup>使用你电脑上记录的还原点来还原</sup><br>Windows  | C:\ | 命令提示符<br><sup>使用命令提示符进行高级</sup> 数障 |  |  |  |
|   |     | 系统映像恢复<br><sup>使用专口的系统映像文件来恢复</sup><br>Windows | ₽   | 启动设置<br><sup>致 Windows 启动行为</sup>  |  |  |  |
|   | <0> | 启动修复<br><sup>修复妨碍</sup> Windows 加载的问题          |     |                                    |  |  |  |

重启计算机,然后在下面的界面中选择7启动(如下图)

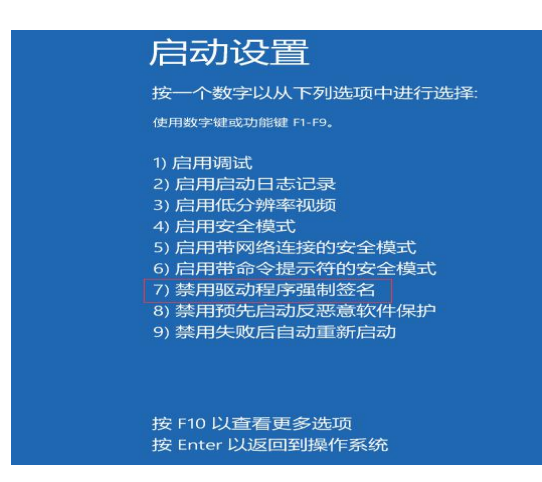

重新安装驱动程序即可